AFFICHAGE DE LA FENÊTRE " Ce PC "

1) **Ouvrez** l'explorateur de fichiers (clic sur son icône dans la barre des tâches)

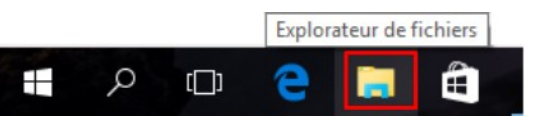

- 2) Sélectionnez le répertoire " Ce PC" ( c'est l'équivalent du " Poste de travail " sous Windows XP et Ordinateur sous Windows 7 )
- 3) Dans l'onglet *Affichage* ==> **Réglez** l'affichage en mode *Mosaïques* ==> **Activez** la case *Extensions de noms de fichiers*

| Fichier Ord               | Ce PC<br>inateur Affichage<br>Volet de visualisation<br>Volet des détails<br>Volets                                                                                                    | 토미 Icônes moyennes<br>많은 Liste<br>탄루 Mosaïques<br>Disp                                                                                                    | Petites icônes<br>EE Détails<br>Contenu<br>sosition | ↓<br>Thier<br>part<br>Affichage                                         | Case           | es à cocher des é<br>nsions de noms<br>nents masqués<br>Affi | éléments<br>de fichiers<br>mas<br>icher/Masquer | quer les éléments<br>sélectionnés                                                 | Options |
|---------------------------|----------------------------------------------------------------------------------------------------|----------------------------------------------------------------------------------------------------|-----------------------------------------------------|-------------------------------------------------------------------------|----------------|--------------------------------------------------------------|-------------------------------------------------|-----------------------------------------------------------------------------------|---------|
| Dossiers<br>de<br>travail | Image: Second second secon | Affichage Barre de n<br>PC Fenêtre de<br>Ossiers (6)<br>Bureau<br>Musique<br>Vériphériques et lecter<br>Win10 (C;)<br>S1,5 Go libres sur 9<br>Cemplacements réseau<br>Freebox Server | Fer<br>nenus<br>a navigation                        | Documents<br>Docs (Dr.)<br>128 Go libres sur 13<br>itions<br>ues du rés | F<br>9<br>3 Go | enêtre de                                                    | e recherch<br>Dossier<br>de<br>travail<br>Grave | ne<br>Rechercher dans : Ce PC<br>s<br>ur<br>outons de<br>gement rap<br>'affichage | ide     |

## **REDIMENSIONNEMENT D'UNE FENÊTRE ACTIVE**

Dans la partie supérieure droite de la fenêtre " Ordinateur " on aperçoit trois boutons

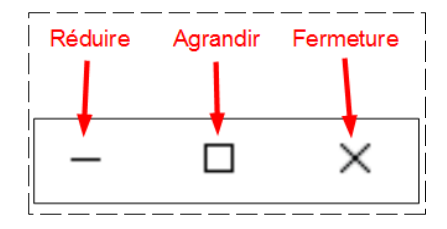

4) Celui de gauche sert à réduire la fenêtre en Icône dans la barre des tâches (la fenêtre n'est plus visible) ==> Cliquez sur le bouton " Réduire " (La fenêtre reste active, son lcône est placée sur la barre des tâches)

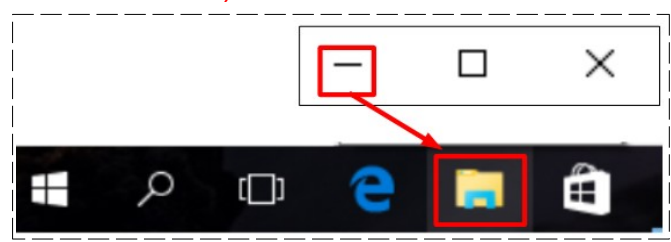

5) **Restaurez** l'affichage de la fenêtre de *l'explorateur* ==> **Cliquez** sur l'icône de l'*explorateur* de la barre des tâches

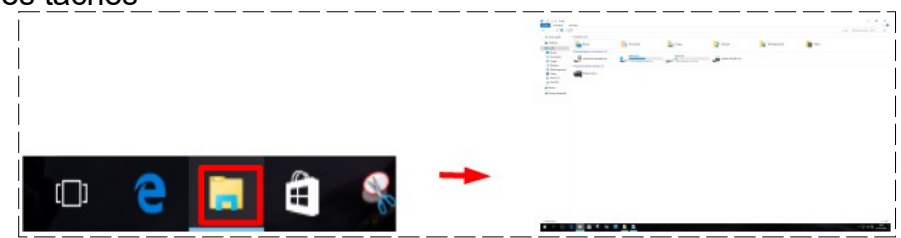

6) Réduisez la fenêtre ==> Cliquez sur le bouton central

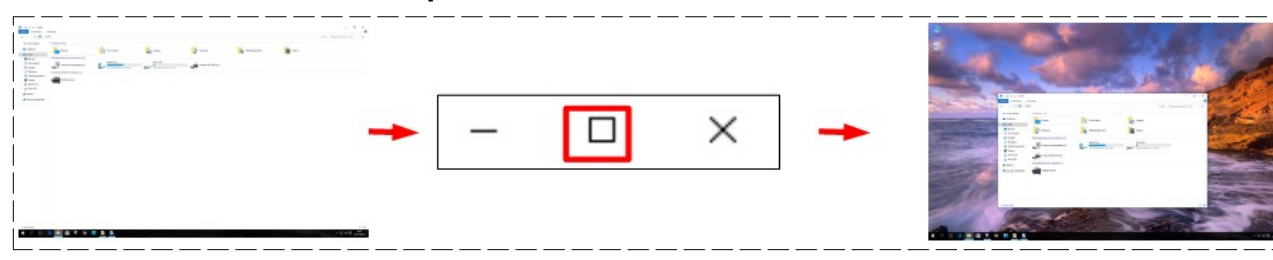

- 7) Fermez la fenêtre ==> 3 méthodes
  - Cliquez sur l'icône de droite de la fenêtre

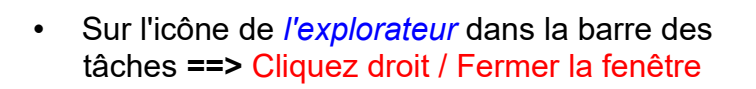

 Placez le curseur de la souris sur l'icône de l'explorateur sur la barre des tâches
 => Cliquez sur la croix de la vignette

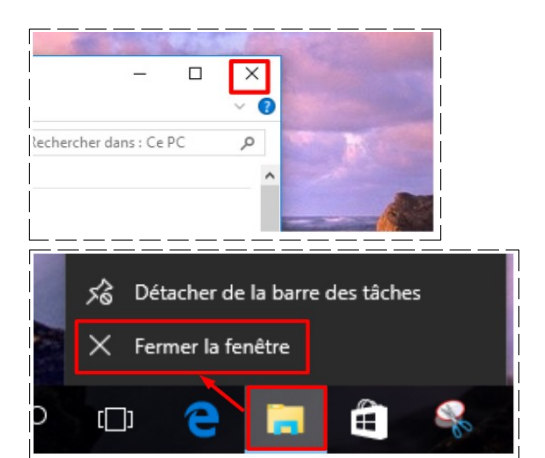

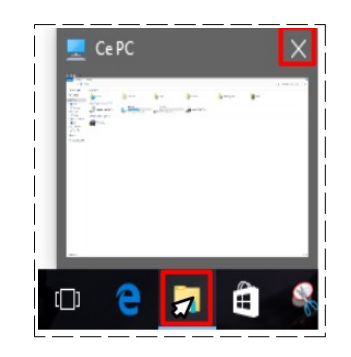

Larderet Claude 02/10/2020

8) Affichez la fenêtre de l'explorateur en mode réduit

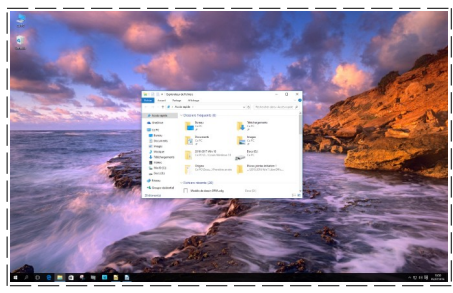

9) Manuellement Agrandissez horizontalement la fenêtre ==> Placez le curseur de la souris sur le bord droit de la fenêtre ==> Cliquez et maintenez enfoncé le bouton ==> Déplacez la souris vers la droite ==> Relâchez le bouton

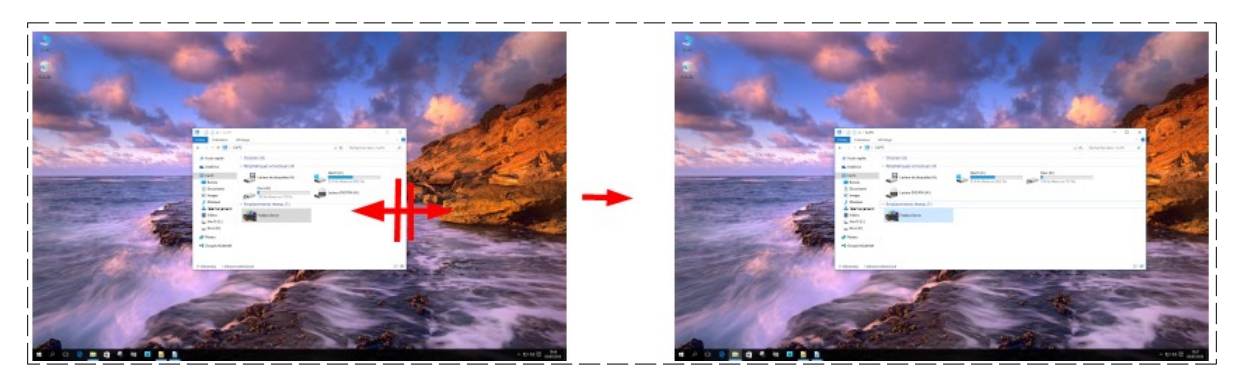

10) Manuellement Agrandissez verticalement la fenêtre ==> Placez le curseur de la souris sur le bord inférieur de la fenêtre ==> Cliquez et maintenez enfoncé le bouton ==> Déplacez la souris vers le bas ==> Relâchez le bouton

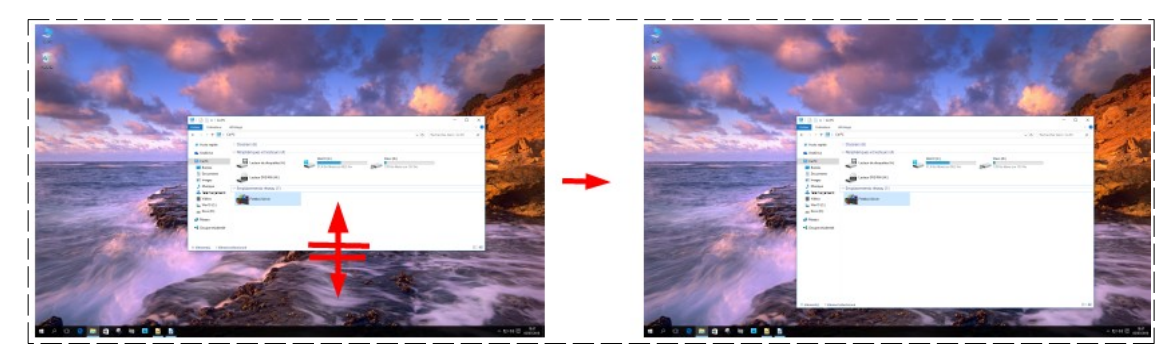

11)Agrandissez la fenêtre en mode plein écran ==> Cliquez sur le bouton "Agrandir "

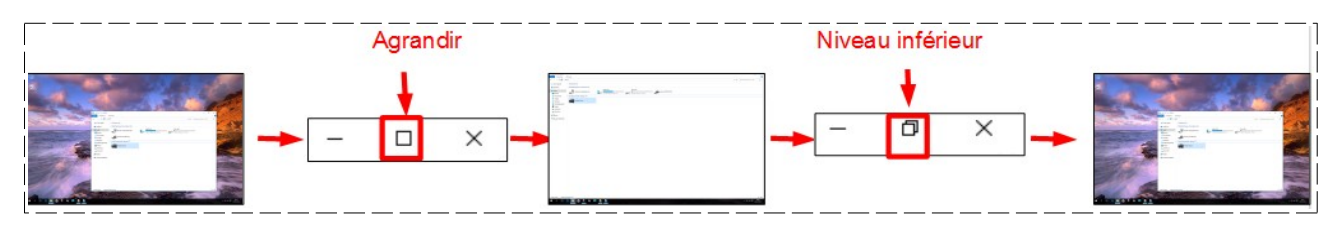

# DÉPLACEMENT D'UNE FENÊTRE ACTIVE

12) Placez le curseur de la souris sur le bandeau supérieur de la fenêtre ==> Cliquez et maintenez enfoncé le bouton ==> Déplacez la souris vers la partie supérieure ou inférieure de l'écran (sans toucher les bords de l'écran) ==> Relâchez le bouton

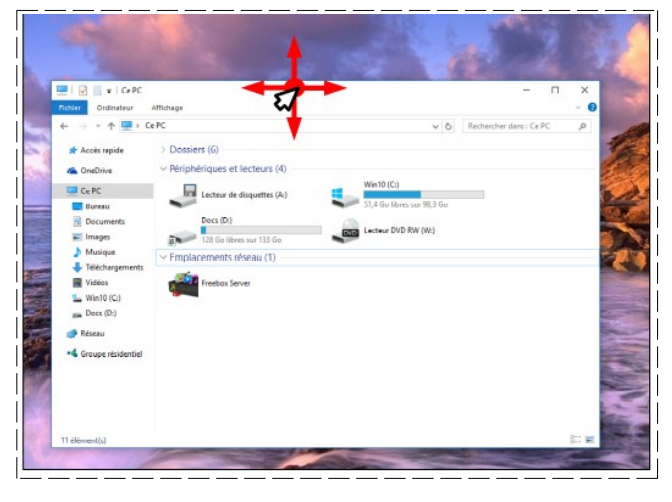

13)Fermez la fenêtre

# AFFICHAGE DE LA FENÊTRE "Documents "

14) Affichez l'explorateur de fichiers ==> Démarrer / Explorateur de fichiers ==> Agrandissez la fenêtre

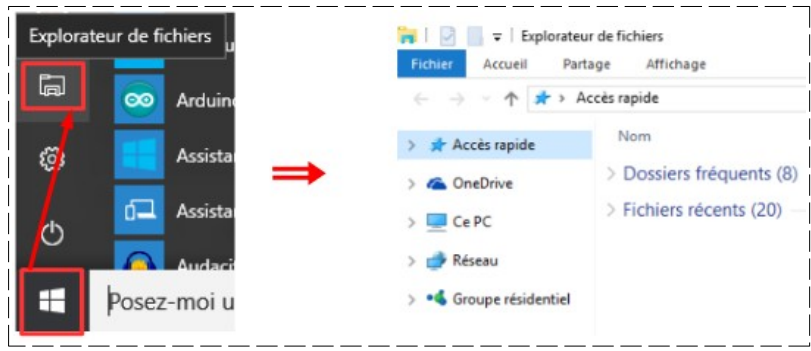

15) **Ouvrez** l'onglet *Affichage* ==> **Sélectionnez** *Détails* ==> **Activez** la case *Extensions de nom de fichiers* 

| Fichier              | ↓ ∓   Explorateur de fichier<br>Accueil Partage Af | s                                               |                                       |         |                |                                                                                       | _ |                                                                                                   |         |
|----------------------|----------------------------------------------------|-------------------------------------------------|---------------------------------------|---------|----------------|---------------------------------------------------------------------------------------|---|---------------------------------------------------------------------------------------------------|---------|
| Volet d<br>navigatio | Volet de visualisation                             | Petites icônes<br>Petites icônes<br>E Mosaïques | Grandes icônes<br>BB Liste<br>Contenu | Détails | Trier<br>par - | Grouper par *<br>I Ajouter des colonnes *<br>Ajuster la taille de toutes les colonnes |   | Cases à cocher des éléments<br>Extensions de noms de fichiers<br>Éléments masqués<br>sélectionnés | Uptions |
|                      | Volets                                             |                                                 | Disposition                           |         |                | Affichage actuel                                                                      |   | Afficher/Masquer                                                                                  |         |
|                      |                                                    |                                                 |                                       |         |                |                                                                                       |   | Ne pas activer = DANG                                                                             | GER     |

16) Développez le répertoire Ce PC (cliquez sur la flèche devant)

|                    |                    | $\leftrightarrow \rightarrow \checkmark \uparrow \Rightarrow \checkmark$ | Accès rapide      |
|--------------------|--------------------|--------------------------------------------------------------------------|-------------------|
| II Z ∓   Explorat  | eur de fichiers    | > 📌 Accès rapide                                                         | Nom               |
| Accueil Pa         | ntage Affichage    | > 🧥 OneDrive                                                             | > Dossiers fréqu  |
| ← → ~ ↓ ★ ,        | Accès rapide       | Ce PC                                                                    | > Fichiers récent |
| 🖈 Accès rapide     | Nom                | > 🔜 Bureau                                                               |                   |
| ConeDrive          | > Dossiers fréquer | > 😭 Documents<br>> 📰 Images                                              |                   |
| Ce PC              | > Fichiers récents | > 👌 Musique                                                              |                   |
| 🔿 Réseau           |                    | > Vidéos                                                                 |                   |
| Groupe résidentiel |                    | > 🛀 Win10 (C:) > 👞 Docs (D:)                                             |                   |
|                    |                    | > 🥔 Réseau                                                               |                   |
|                    |                    | > • Groupe résidentiel                                                   |                   |

17) Dans le volet de gauche ==> Cliquez sur l'icône du répertoire Documents ( cliquez sur sur son icône pas sur son nom )

|                     | Nom                                        | Modifié le       | Туре                | Taille   |
|---------------------|--------------------------------------------|------------------|---------------------|----------|
| Accès rapide        | Logiciels                                  | 04/07/2016 18:47 | Dossier de fichiers |          |
| > 🧥 OneDrive        |                                            |                  |                     |          |
|                     | Pièce pour cours                           | 04/07/2016 18:54 | Dossier de fichiers |          |
| Ce PC               | Test arborescence                          | 04/07/2016 18:57 | Dossier de fichiers |          |
| > 📃 Bureau          | 1.pdf                                      | 04/07/2016 17:28 | Adobe Acrobat D     | 2 383 Ko |
| > 🗄 Documents       | 1.pdf 01_raccordement_ordinateur_1.pdf     | 04/07/2016 17:29 | Adobe Acrobat D     | 291 Ko   |
|                     | 102_ouverture_ordinateur_1_win10.pdf       | 04/07/2016 10:23 | Adobe Acrobat D     | 1 081 Ko |
| > hindges           | 🔁 03_exercice_manupulation_souris_1.pdf    | 04/07/2016 17:36 | Adobe Acrobat D     | 267 Ko   |
| > J Musique         | 🔁 04_le_bureau_1_win10.pdf                 | 04/07/2016 17:20 | Adobe Acrobat D     | 900 Ko   |
| > 🕂 Téléchargements | 1 05_transfert_dossier_vers_cle_usb_1_win1 | 04/07/2016 20:10 | Adobe Acrobat D     | 538 Ko   |
|                     | 1 06-explorateur_1_win10.pdf               | 05/07/2016 20:32 | Adobe Acrobat D     | 1 044 Ko |

# MODE D'AFFICHAGE DES FENÊTRES

18) Ouvrez le dossier *Pièces pour cours* (double clic sur son icône)

| Accèr maide                                                                                                    | Nom                                                                                                    | CneDrive                                                                | Aladin.jpg                                                                |
|----------------------------------------------------------------------------------------------------|----------------------------------------------------------------------------------------------------|-------------------------------------------------------------------------|---------------------------------------------------------------------------|
| > ConeDrive                                                                                                    | Logiciels                                                                                                    | Ce PC                                                                   | Cible.jpg<br>Koala.jpg<br>logo.jpg<br>Siale monthérv.jpg                  |
| Ce PC Ce PC | Test arborescence Test arborescence Test arbores | Documents     Images     Musique                                        | Tableau 01.ods Tableau 02.ods Tableau 02.ods                              |
| > 📰 Images<br>> 🎝 Musique                                                                                                    | <ul> <li>02_ouverture_ordinateur_1_win10.pdf</li> <li>03_exercice_manupulation_souris_1.pdf</li> <li>04_le_bureau_1_win10.pdf</li> </ul>                                                                                                    | <ul> <li>Téléchargements</li> <li>Vidéos</li> <li>Win10 (C:)</li> </ul> | Texte 2.odt                                                               |
| > 🖶 Téléchargements                                                                                                    | <ul> <li>0 0 0 0 0 0 0 0 0 0</li></ul>                                                                                                    | arderet SSD 1To (F:)                                                    | <ul> <li>Texte 5.odt</li> <li>Texte 6.odt</li> <li>Texte 7.odt</li> </ul> |

#### 19) Cliquez sur l'onglet Affichage

| í                  | .   🔄                  |                        |                                       |                                     |                   |                |                |                                                                                                    |                                                                                   |                                      |         |
|--------------------|------------------------|------------------------|---------------------------------------|-------------------------------------|-------------------|----------------|----------------|----------------------------------------------------------------------------------------------------|-----------------------------------------------------------------------------------|--------------------------------------|---------|
| i                  | Fichier                | Accueil Partage A      | ffichage                              |                                     |                   |                |                |                                                                                                    |                                                                                   |                                      |         |
|                    | Volet de<br>navigation | Volet de visualisation | Très grandes icônes<br>Petites icônes | Grandes Icônes<br>I Uste<br>Contenu | 💼 Icônes moyennes | -<br>-         | Trier<br>par • | Grouper par      Grouper par      Ajouter des colonnes      Ajuster la taille de toutes les colonnes | Cases à cocher des éléments<br>Extensions de noms de fichiers<br>Éléments masqués | Masquer les éléments<br>sélectionnés | Options |
| Volets Disposition |                        |                        |                                       | 100                                 | Affichage actuel  | Afficher/Masqu | Jer            |                                                                                                    |                                                                                   |                                      |         |

20) Affichez et regardez les différents modes d'affichage

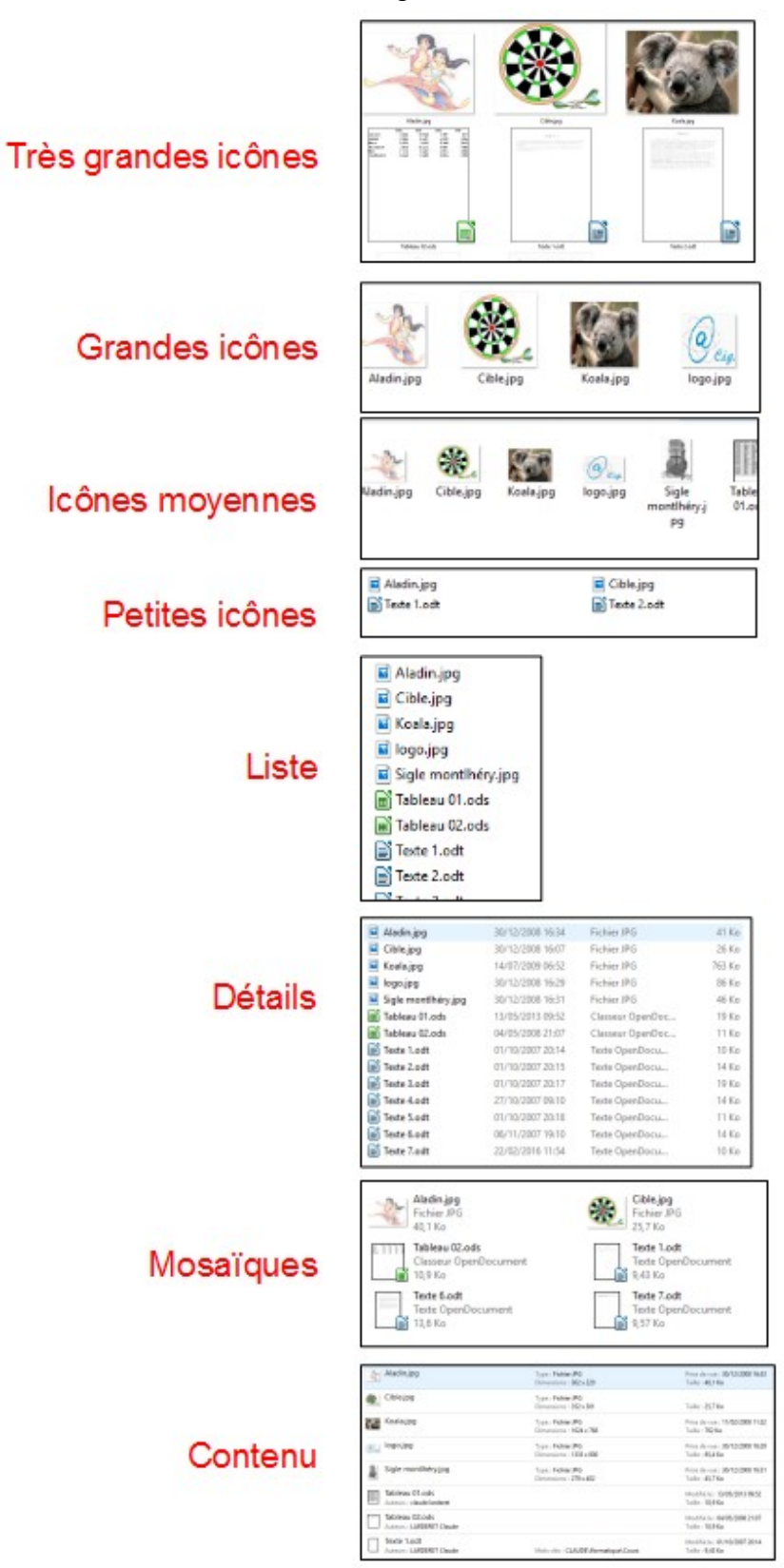

21) **Revenez** a l'affichage " **Détails** "

# COMMANDES DE LA BARRE D'OUTILS D'ACCÈS RAPIDE

22) Cliquez sur la flèche de personnalisation ==> Désactivez Réduire le ruban

| Fichier A | Accueil Partage Affichage                                                      | I                | Fichier Accueil Partage Affichage         |                                                                                                    |                                                                                                    |                                                                                                    |                                    |                                                                     |  |  |
|-----------|--------------------------------------------------------------------------------|------------------|-------------------------------------------|----------------------------------------------------------------------------------------------------|----------------------------------------------------------------------------------------------------|----------------------------------------------------------------------------------------------------|------------------------------------|---------------------------------------------------------------------|--|--|
| Per       | rsonnaliser la barre d'outils Accès rapide<br>Annuler<br>Rétablir<br>Supprimer | Ruban réduit     | ← → · ↑ · · · · · · · · · · · · · · · · · | Ce PC > Documents > Cour<br>Nom<br>Aladin.jpg<br>Cible.jpg                                                                                              | <ul> <li>Windows 10 &gt; 2016-2</li> <li>Modifié le<br/>30/12/2008 16:34<br/>30/12/2008 16:07</li> </ul> | Type<br>Fichier JPG<br>Fichier JPG                                                                                                    | Taille<br>Taille<br>41 Ko<br>26 Ko | ce pour cours                                                       |  |  |
| >         | Propriétés<br>Nouveau dossier<br>Renommer<br>Afficher au-dessus du ruban       | Ruban non réduit | Hubbel Accuel Partage                     | Afflichage<br>sopper<br>appair is cheans at access<br>other is raccount)<br>Declarer: Caster<br>sens * or<br>Org<br>Decuments > Ceurs Windown 10 > 2016 | Supprimer Renommer<br>denser                                                                             | Image: Second Second | Propriétés<br>Minterique<br>Ourris | Selectionner tout<br>Aucun<br>Inverser la sélection<br>Sélectionner |  |  |
| ~         | Réduire le ruba <u>n</u>                                                       |                  | Acols rapide No.                          | m Modifié le<br>Aladin.jpg 33/12/2008 1634<br>Obleting 33/12/2008 1637                                                                                  | Type Taille<br>Fichier IPG<br>Fichier IPG                                                                | 41 Ko                                                                                                    |                                    |                                                                     |  |  |

NOTA: C'est cet affichage non réduit de l'onglet Accueil que nous garderons